# ATOM (Automation Test Oriented Modules)システム についてのご紹介

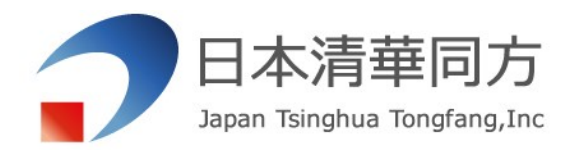

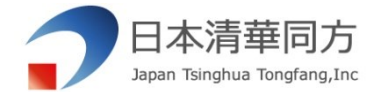

# ATOMシステムについて

# ATOMシステム導入イメージ

# ATOMシステムの流れ

ATOMシステム導入のメリット

ATOMシステムの実施例

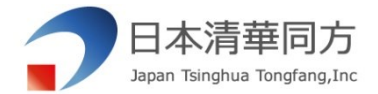

#### ATOMシステムについて

▶ 製品名 ATOMシステム

▶ 機能概要

本システムは、パソコンおよび各種端末の画面を解析し、画面制御を活用した 自動化機能により、以下の業務を効率的に実行することが可能です。

- ・ ケース管理の自動化
- テスト画面の認識と処理
- Windowsコンテンツの動的制御
- 結果レポートの自動作成

これらの機能により、作業の省力化と精度向上を実現します。

☆本製品(ATOMシステム)は日本清華同方ソフトウェア株式会社が開発した自動 化製品です。スケジュール管理機能やモバイル対応なども、必要に応じてカスタマ イズが可能ですが、別途サービスプランをご用意しております。

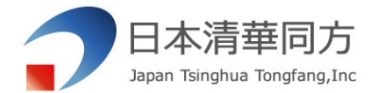

#### ATOMシステム導入イメージ

# ➤ ATOMシステム全体イメージ

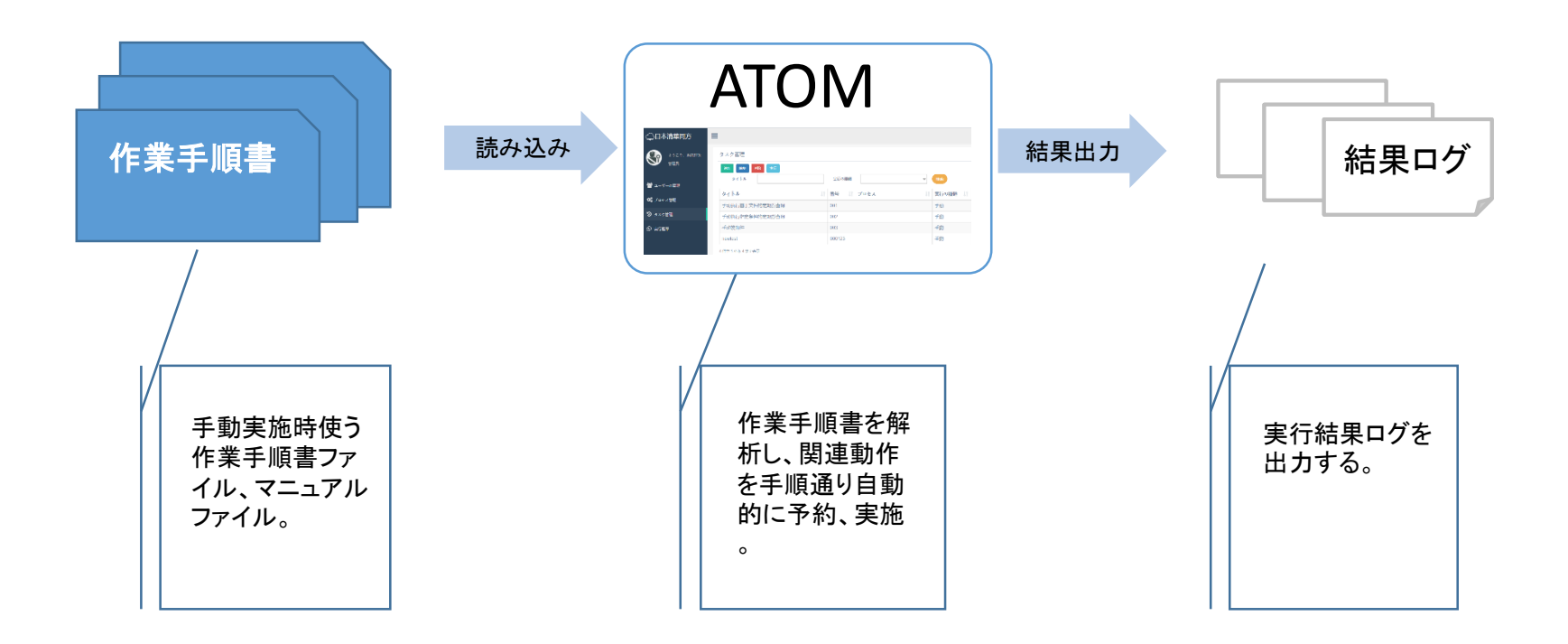

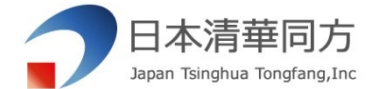

## ATOMシステムの流れ

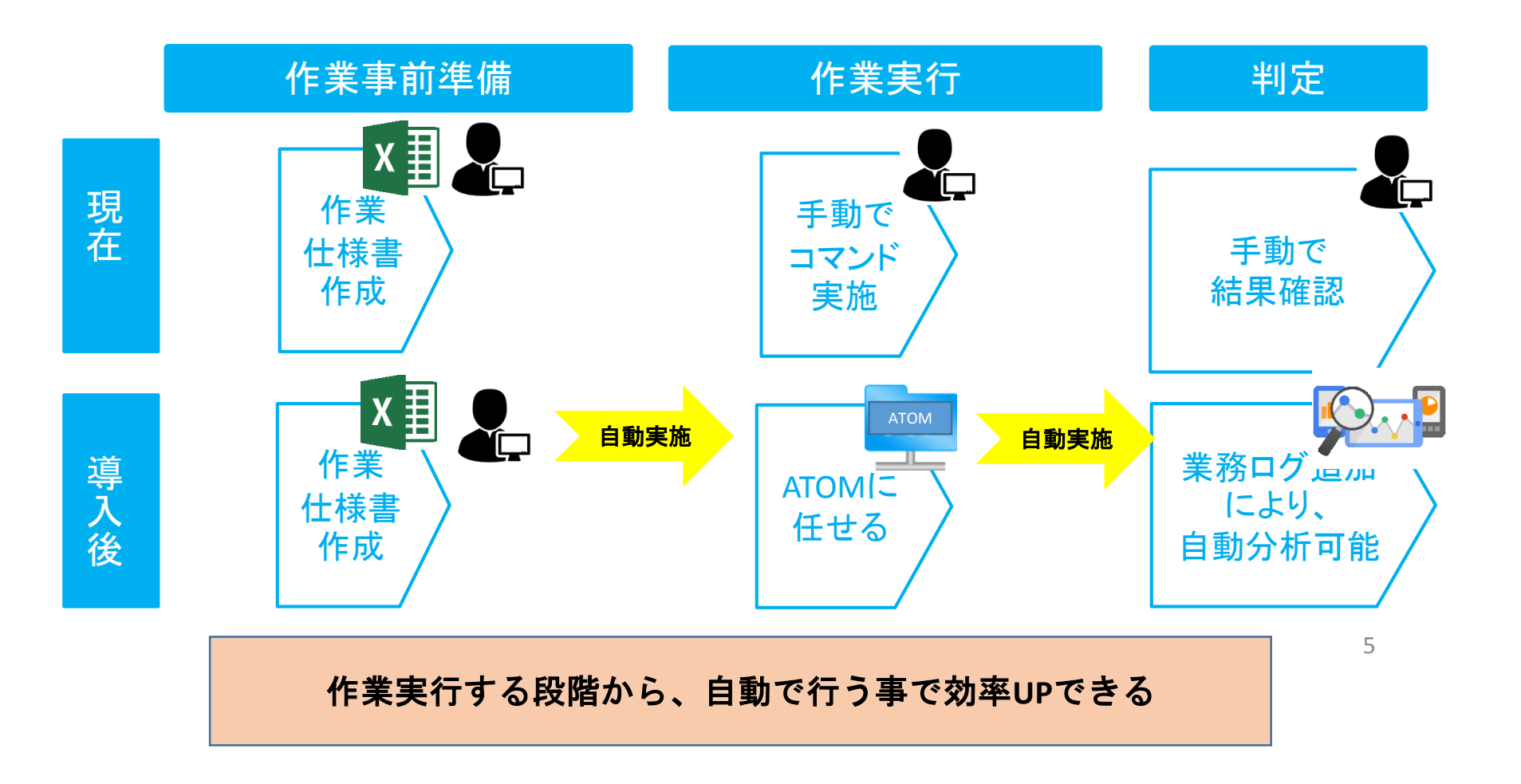

5

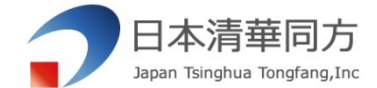

#### ATOMシステム導入のメリット

## ▶ 手動作業と比べて

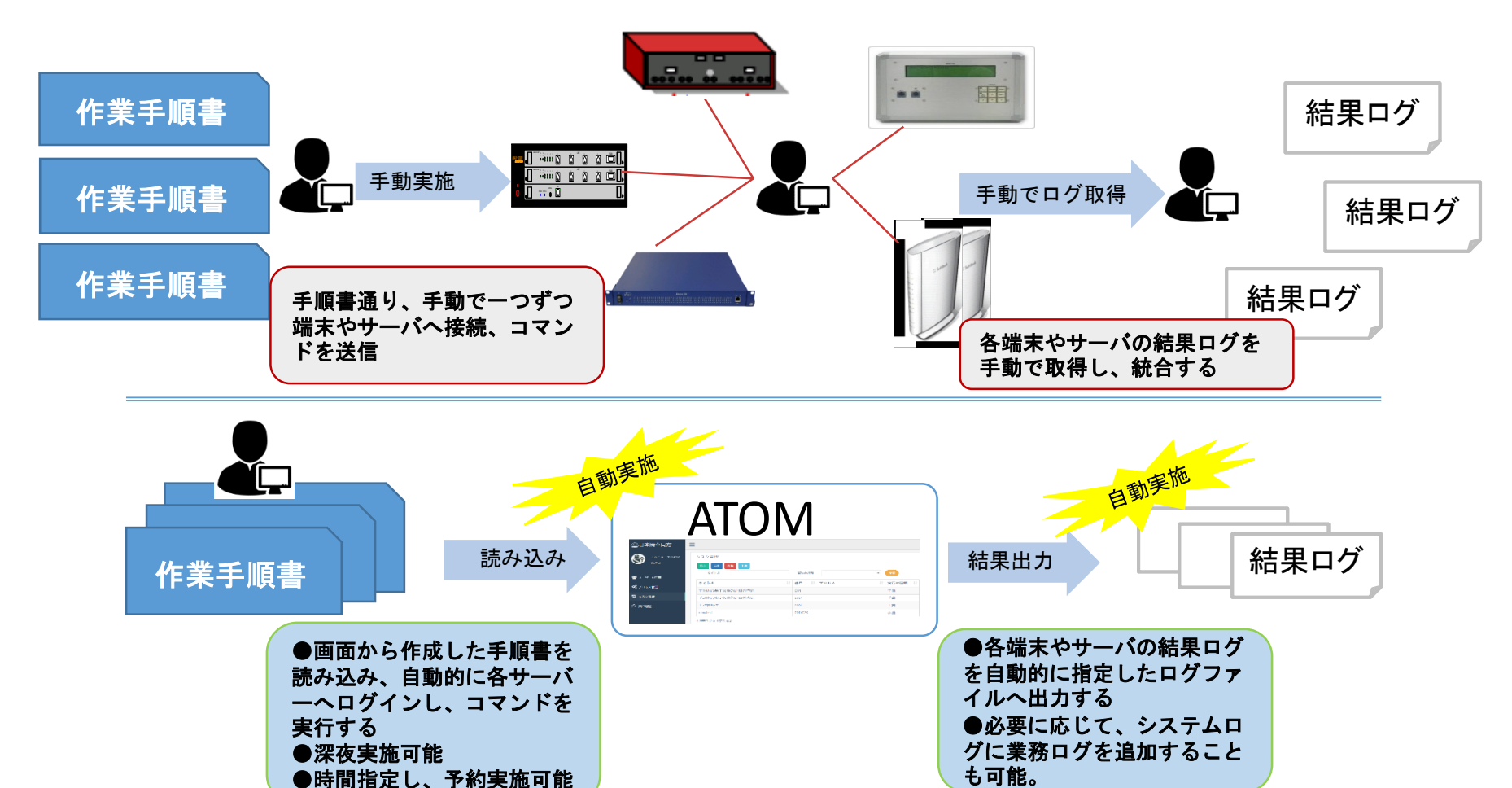

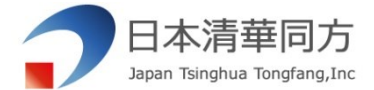

# 従来IOTモジュールと比べ

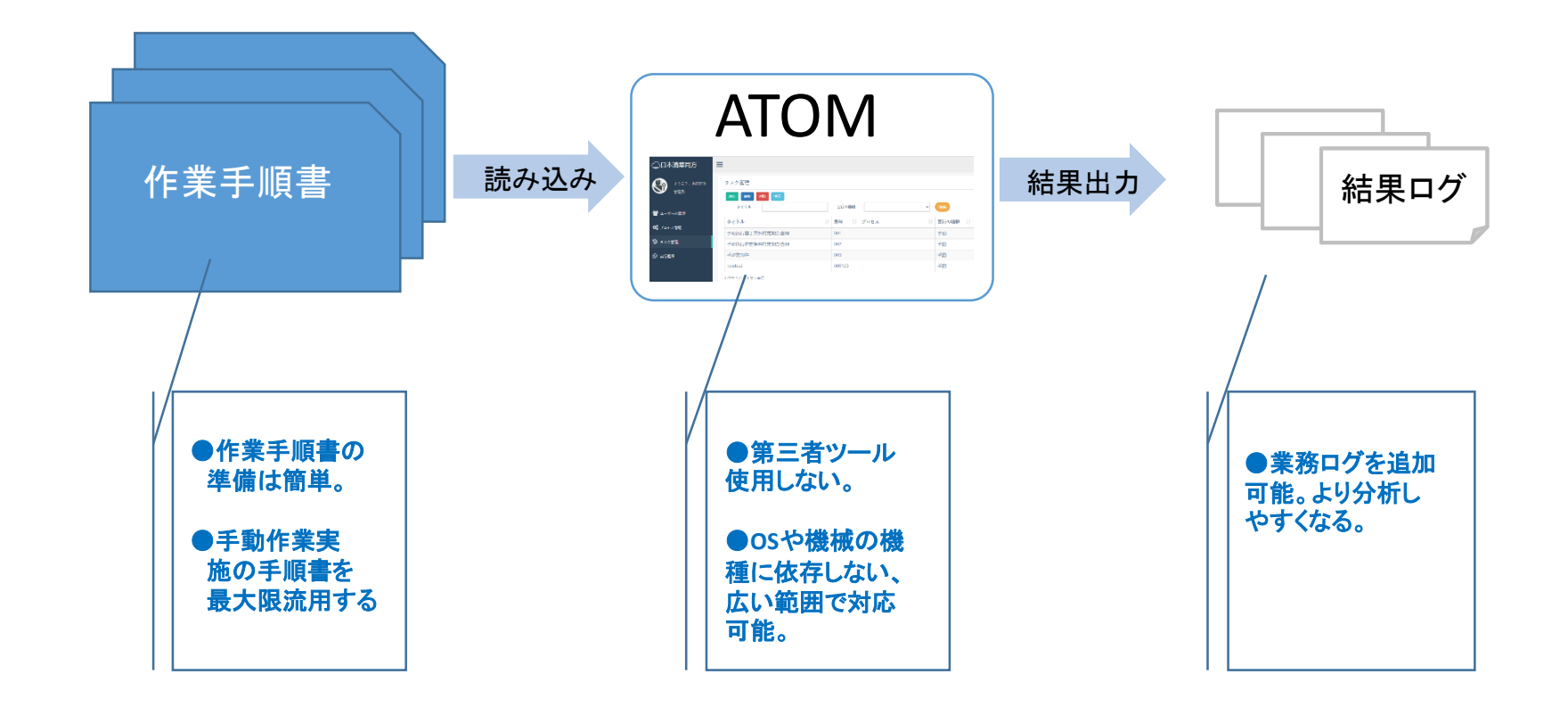

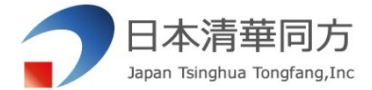

#### 技術構成図

#### JAVA標準技術(JavaEE)を利用し、独自開発。WindowsとLinuxのバージョン全般対応可能

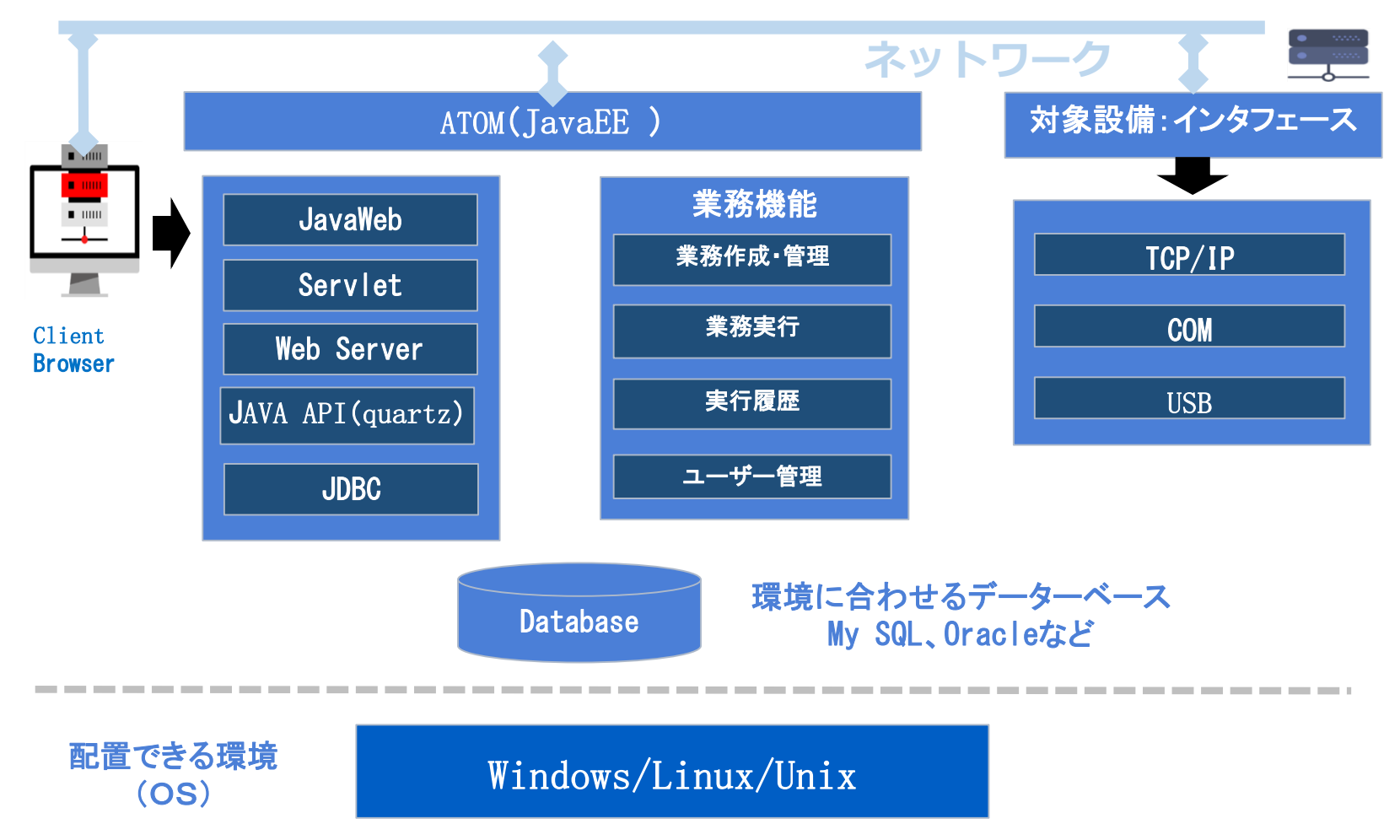

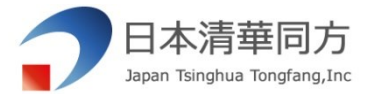

## ATOMシステムの実施例

## ▶ 作業手順書例

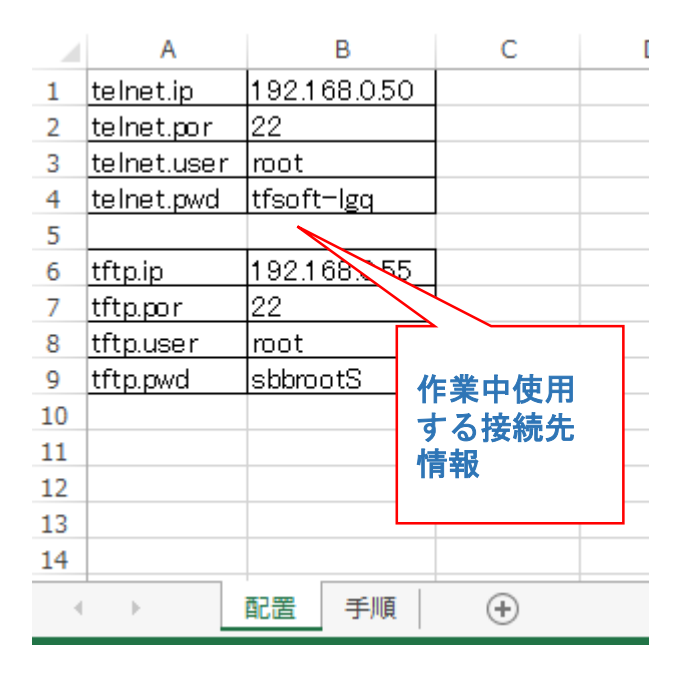

|    | А               | В                                                                            | С |
|----|-----------------|------------------------------------------------------------------------------|---|
| 1  | 手順              | 実行コマンド                                                                       |   |
| 2  | telnet:手順1      | free -h                                                                      |   |
| 3  | telnet:手順2      | systemctl status sshd                                                        |   |
| 4  | telnet:手順3      | systemctl status NetworkManager                                              |   |
| 5  | telnet:手順4      | ps -ef grep tomcat   grep -v grep                                            |   |
| 6  | telnet:手順5      | date +"%?%%m/%d %T"                                                          |   |
|    | telnet:手順6      | cd /home/jobs_eduler/sos-<br>berlin.com/jobschesbbscheduler/config/sbatms;ls |   |
| 7  |                 | config/preset/ -I                                                            |   |
| 8  | <u>tftp:手順1</u> | df -h                                                                        |   |
| 9  |                 | 作業手順と                                                                        |   |
| 10 |                 | 関連コマン                                                                        |   |
| 11 |                 |                                                                              |   |
| 12 |                 | 17                                                                           |   |
| 4  | ▶ 配置            | 手順 ④                                                                         |   |

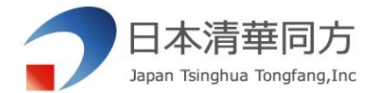

## ATOMシステムの動作例

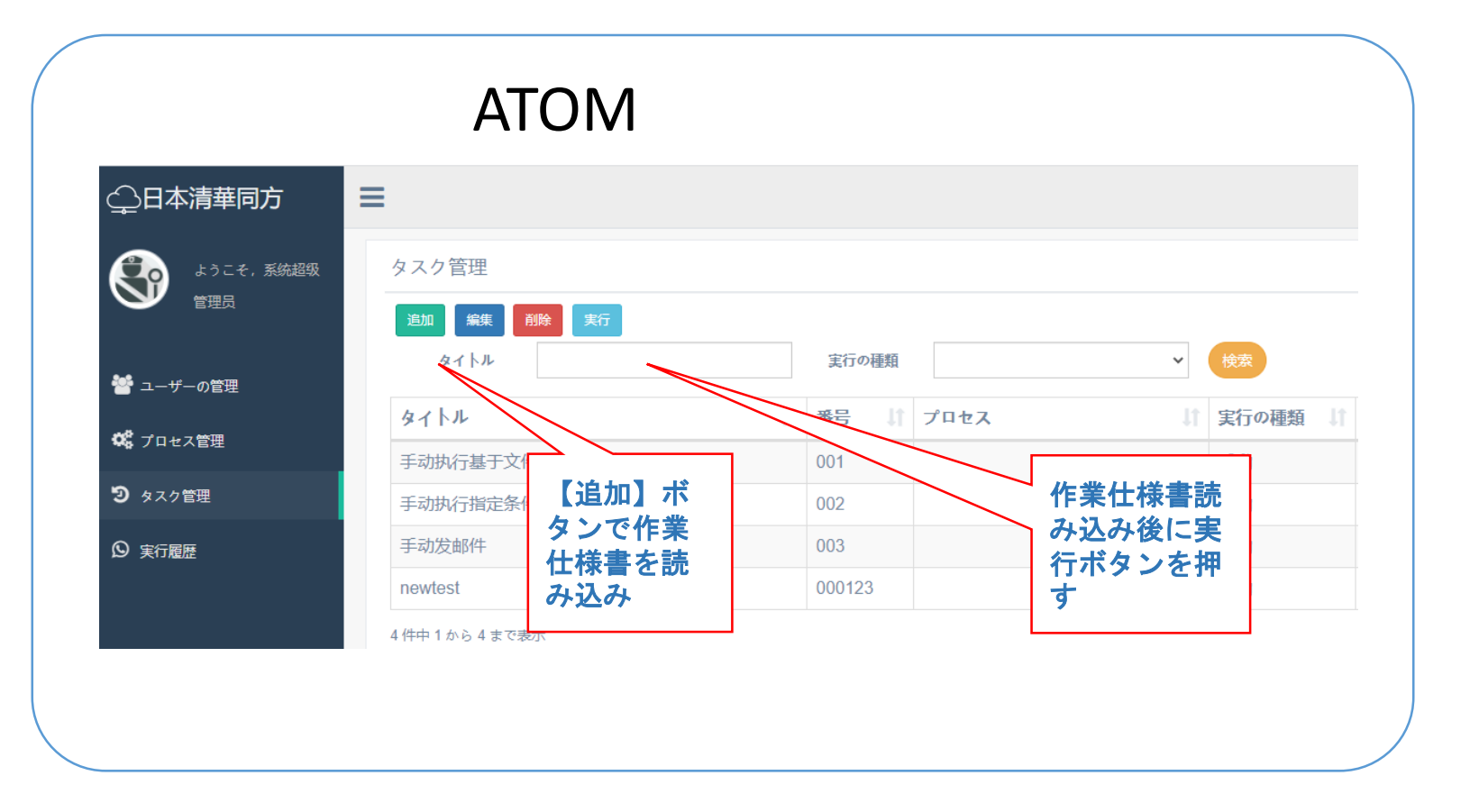

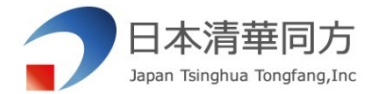

## ATOMシステムの動作例

# ▶ 操作ステップ

- 実施する予定の仕様書を追加ボタンで追加する。
  事前にシステムに取り込むことができる。
- ②必要に応じて実施する予定の仕様書に対して編集、削除 などの処理を行う。
- ③「実行」ボタンを押下して仕様書を実行する。

④必要に応じてログファイルを出力する。

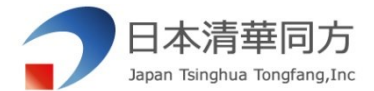

## 出力ログファイル

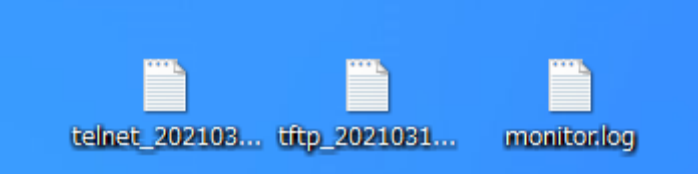

#### 2021-03-17.15:57:12.591#free.-h

2021-03-17.15:57:12.594# 2021-03-17.15:57:12.659#systemctl.status.sshd 2021-03-17.15:57:12.660#•.sshd.service.-.OpenSSH.server.daemon 2021-03-17.15:57:12.660#···Loaded: loaded (/usr/lib/systemd/system/sshd.service; 2021-03-17 15:57:12.660# · · · Active · active · (running) · since · 水 · 2021-03-17 · 12:24:37 2021-03-17.15:57:12.660#....Docs:.man:sshd(8) 2021-03-17.15:57:12.660#....man:sshd\_config(5) 2021-03-17.15:57:12.660#.Main.PID: 1701.(sshd) 2021-03-17 15:57:12.660# .... Tasks: 1 2021-03-17.15:57:12.660#...CGroup://system.slice/sshd.service 2021-03-17.15:57:12.660# 2021-03-17.15:57:12.725#systemctl.status.NetworkManager 2021-03-17.15:57:12.726# • NetworkManager.service.-.Network.Manager 2021-03-17.15:57:12.726#...Loaded: loaded. (/usr/lib/systemd/system/NetworkMa 2021-03-17 15:57:12.726# ··· Active: active (running) since 水 2021-03-17 12; 2021-03-17.15:57:12.726#.....Docs:.man:NetworkManager(8) 2021-03-17 15:57:12.727# Main PID: 983 (NetworkManager) 2021-03-17.15:57:12.727#....Tasks:.3 2021-03-17.15:57:12.727#···CGroup://system.slice/NetworkManager.serv 2021-03-17:15:57:12.727#

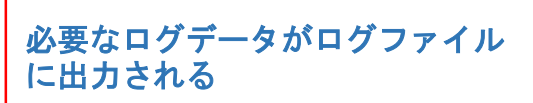

#### 2021-03-17.15:57:12.937#df.-h

2021-03-17・15:57:12.938#ファイルシス・・・・・・・サイズ・・使用・・残り・使用%・マウント位置 2021-03-17.15:57:12.938#/dev/mapper/centos-root...2.1T...21G..1.9T....2%/ 2021-03-17.15:57:12.939#/dev/mapper/centos-var.....13G...13G....0..100%./var 2021-03-17.15:57:12.939#/dev/mapper/centos-home....96G...23G...70G...25%./home 2021-03-17-15:57:12.939#

2021-05-27 13:51:07 [ 2072] - cm.asta\_jsh\_amilerMerkamilerMerkhai-meniterMerkhai,jeva(M) - cmmartad to thy hert192,148.0.30 perio2 2021-05-17 13:51:07 [ 2072] - cm.asta\_jsh\_amilerMerkamilerMerkhai-meniterMerkhai,jeva(M) - cmmartad to thy hert192,148.0.30 perio2 2021-05-17 13:51:07 [ 2072] - cm.asta\_jsh\_amilerMerkamilerMerkhai,jeva(M) - cmmartad to thy hert192,148.0.30 perio2 2021-05-17 13:51:07 [ 2072] - cm.asta\_jsh\_amilerMerkamilerMerkhai,jeva(M) - cmmartad to thy hert192,148.0.30 perio2 2021-05-17 13:51:07 [ 2072] - cm.asta\_jsh\_amilerMerkamilerMerkhai,jeva(M) - cmmartad to thy hert192,148.0.30 perio2 2021-05-17 13:51:07 [ 2072] - cm.asta\_jsh\_amilerMerkamilerMerkamil

1812-10-71 (151)/01 (1970) (1970) - community.jdia.anticionalizationalizationaliz

Main PID: 1701 (sshd)

hin provide and a service and a service and

-Nain-PID: 983 (NetworkManager)

2014-01-11510-01 (1997) — con.acts.jon.actionPhilameticanterphilo =mailtonethib.jon(0) — consected to fity herr(19:110-16-0) err(1) = 2014-01-115150-01 (207) — con.acts.jon.actionPhilameticanterhib.media(0) — non filed consulfWTps = d(proj tance i proj — grap 2014-01-115150-01 (207) — con.acts.jon.actionPhilameticanterhib.media(0) — non filed consulfWTps = d(proj tance i 2014-01-115150-01 (207) — con.acts.jon.actionPhilameticanterhib.media(0) — non-filed consulfWTps = d(proj tance i 2014-01-115150-01 (2014) — con.acts.jon.actionPhilameticanterhib.media(0) — non-filed consulfWTps = d(proj tance i 2014-01-115150-01 (2014) — con.acts.jon.actionPhilameticanterhib.jon(0) — non-filed consulfWTps = d(proj tance i 2014-01-115150-01 (2014) — con.acts.jon.actionPhilameticanterhib.jon(0) — non-filed constanterhib.jon(0) = non-filed constanterhib.jon(0) = no

2021-03-17.1515107 ( INFO) -- com.auto.job.amnitorWork.amnitorWork306--monitorWork306.java(09) -- connected to ftp host1192.168.0.50 port12 2021-03-17.1515107 ( INFO) -- com.auto.job.amnitorWork.amnitorWork306--monitorWork306.java(109) -- Run Telants comandfWidate +\*Y/Ym/Yd 4\* 2021-03-171515107 ( INFO) -- com.auto.job.amnitorWork306--monitorWork306--monitorWork306.java(11) -- 05774/MWI